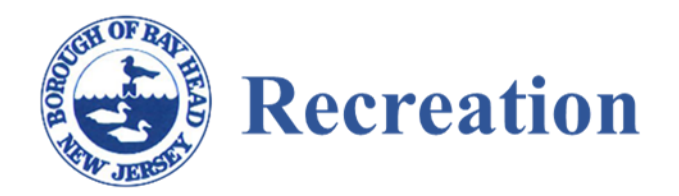

## **Community Pass Information**

1. Create an account <u>Community Pass</u> If you have an account with Community pass in another town, use that login.

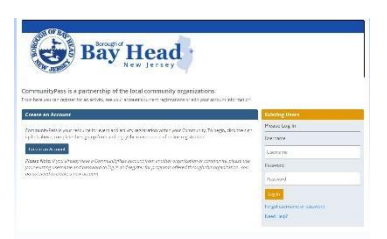

2. After login, you will see Bay Head Recreation page On this page you can click on (*Click here to Register*)

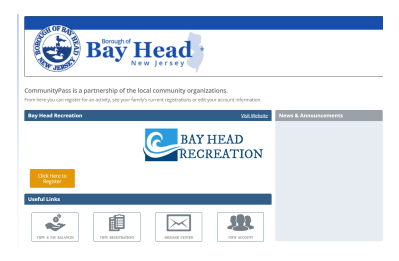

3. Before reserving a court, you will need to purchase a membership. Click Continue, next to Borough of Bay Head Recreation Programs.

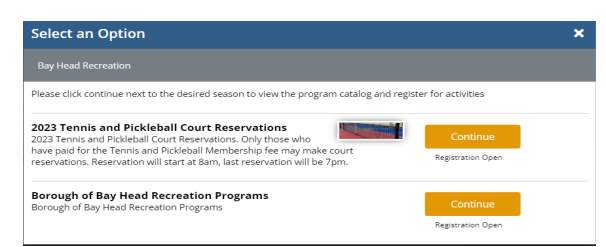

- 4. On the next page, confirm Account info, then click continue.
- 5. The next page will have a list of programs and reservation membership. Choose which program you are interested in and add to thecart.

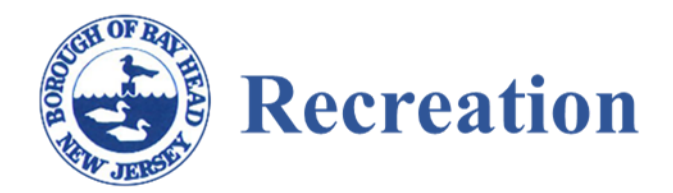

|                   | 101 |                                                                                                    | Quine at 1                       |
|-------------------|-----|----------------------------------------------------------------------------------------------------|----------------------------------|
|                   | -   | ROUTI Story 11/10 Seen(Song)                                                                                                    | af Byreacharador Frigh           |
| gannina.          |     | Tennes & Published Court Mendlembing (Reservation)<br>Second Res. Allow on Printer and Provide South, Tex Injury Maker and                                                                                                    | IC NO.                           |
| ant train         |     |                                                                                                    | -                                |
|                   |     |                                                                                                    | <ol> <li>Shermanical</li> </ol>  |
| e                 |     | Betterer Fahrelatt Chras                                                                                                    | 1000 P                           |
| M                 |     |                                                                                                    |                                  |
| 401               |     |                                                                                                    |                                  |
| part part of      |     |                                                                                                    | <ul> <li>Vice testing</li> </ul> |
| ators             |     | Intermediate/Advanced, Bestmers, Clinic 5/26, Ben<br>International Internet Representation (Clinic 5/26, Ben<br>Te Paper, Saling to Paper and Atter Settings or Saling & Inter-                                                                                                    | Devector                         |
| \$1.14 m 1. 1. 10 |     |                                                                                                    | <ul> <li>Transmission</li> </ul> |
|                   |     | Seturative Monotive Pricing built James Stats<br>I have like for Paper tracks for party and by paper when the wald,<br>for the paper and party where these tracks and a strategy a pattern large,<br>had Monot                                                                                                    | e                                |
|                   |     | Seturation Montine Green Films Contentional Partiel<br>Association of the Association of the | 4.14                             |

- 6. If you are registering on a phone or tablet, the cart will be on the top of the screen.
- 7. Court Reservation

Go back to #3 and click on Court Reservation Confirm account info, click continue, confirm email, and click continue Highlight next Court Reservations. Click Continue

| OBO  | Self OF RA     | T          | Borough of Hoad                                                                                                    |                                       |
|------|----------------|------------|----------------------------------------------------------------------------------------------------|---------------------------------------|
| A    | ISW JERGY      |            | Day ficau<br>New Jersey                                                                                                    |                                       |
| urt  | Reservati      | ons - Pe   | rmit Schedule                                                                                                    | Help - Log C                          |
| stru | ctions: Select | the court, | the date and the time you would like to reserve. Only one hour per family per day allowed.                                                                                  |                                       |
| 1    | Account        | >          | 2023 Court Reservations                                                                                                    |                                       |
| 2    | Dourse in      |            |                                                                                                    |                                       |
| 4    | Permit         | <i>.</i>   | Pacifity *: O Tennis and Pickleball Courts: Pickleball Court 1 - Eas<br>Please select the appropriate<br>Exclusion O Tennis and Pickleball Courts: Pickleball Court 1 - Wer | t   Availability<br>st   Availability |
| 3    | 3 Schedule     | >          | Tennis and Pickleball Courts: Pickleball Court 2 - Eas                                                                                                    | t Availability                        |
|      | Policies       |            | O Tennis and Pickleball Courts: Pickleball Court 2 - Wes                                                                                                    | st   Availability                     |
|      |                |            | Tennis and Pickleball Courts: Tennis Court - East   A                                                                                                    | Availability                          |
|      |                |            | Tennis and Pickleball Courts: Tennis Court - West       View Availability for All Locations above                                                                           | Availability                          |
|      |                |            | Date*:<br>Please select the date of<br>reservation                                                                                                    |                                       |
|      |                |            | Time*: Start Time<br>Please enter the start and end<br>time for this reservation<br>End Time                                                                                |                                       |
|      |                |            | Comments:<br>Please enter any comments<br>that are relevant to this<br>reservation                                                                                          | 4                                     |
|      |                |            | Estimated Number of<br>Attendees*1                                                                                                    |                                       |

For availability, click on the circle next to the court, then click on available to the right of the court. A schedule of the court reservations will display. Then, pick the date, time and # of attendees, for the court selected. You will be asked to confirm your selection, then checkout.